## 校納金に関する振替口座登録・変更のご案内

1. 金融機関の指定

次のいずれかの金融機関より毎月10日に口座振替を行います。 (振替日が土日・祝日の場合は翌営業日になります。振替指定日以外の口座振替はできません。 前日までに預金残高の確認をお願いいたします。)

- イ)福岡銀行
- ロ) 西日本シティ銀行
- 2. 校納金振替口座の登録・変更

福岡銀行・西日本シティ銀行の口座について、福岡銀行 WEB 口座振替受付サービス 「こうふりネット」にて振替口座登録・変更を行います。・口座番号が分かるもの(通 帳・キャッシュカード)・口座の暗証番号・メールアドレスをご準備のうえ、下記 QR コードより手続きを進めてください。

口座登録・変更1件あたりの手数料(福岡銀行100円(税別)・西日本シティ銀行165円 (税別))につきましては、学年諸経費にて精算させていただきますのでご了承ください。

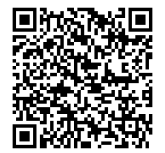

← こちらの QR コードより、ふくおかファイナンシャルグループの
サービスサイトへアクセスします。

#### ※こちらの QR コードは校納金振替口座登録用となります。(寮費振替口座の登録はできません。)

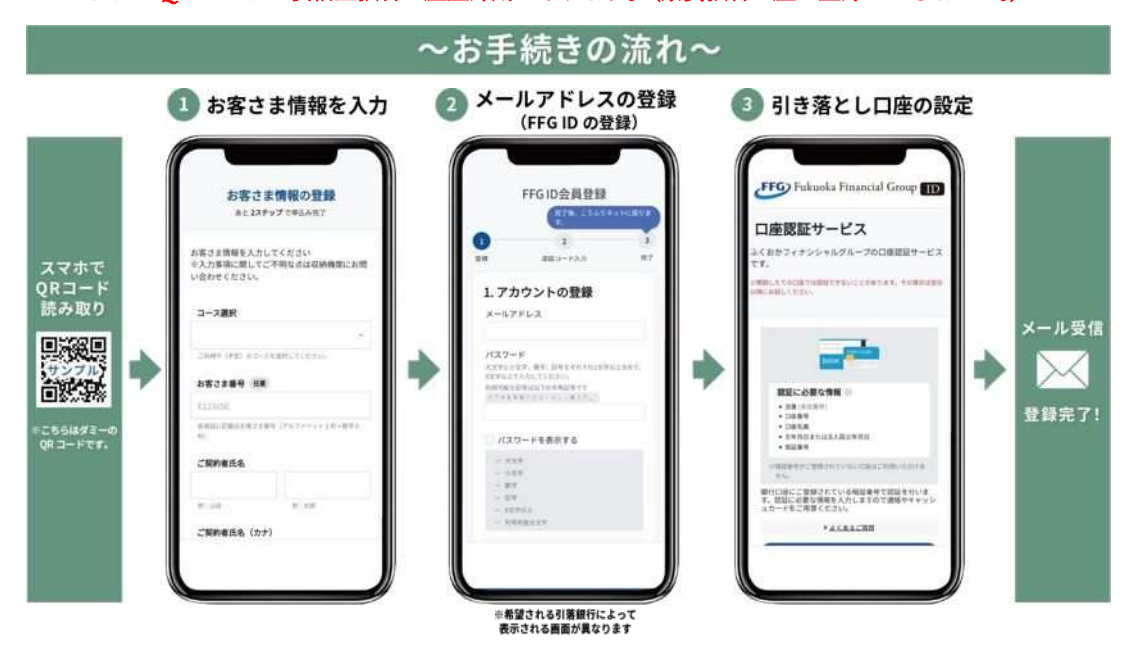

お申込みにあたってのご留意事項

- ・本サービスでは下記ブラウザを推奨しております。下記以外の環境では動作しない場合がございますので、ブラウザを切り替えるかブラウザを最新の状態に
- アップデートしてご利用ください。 【推奨ブラウザ】Google Chrome、Safari
- ・本サービスでのお手続きは、個人のお客様かつキャッシュカードの発行を受けている口座に限ります。法人のお客様、またはキャッシュカードの発行がない口座は、
- 本サービスをご利用いただけませんので予めご了承ください。(個人事業主のお客さまはお申込みの金融機関によって取り扱いが異なります。)
- ・新たに銀行口座を開設し本サービスをご利用の場合、口座開設日当日は本サービスのご利用はできません。口座開設日の翌日以降、お手続きください。
- ・暗証番号相違や口座のご登録状況によっては本サービスをご利用いただけない場合がございます。ご利用の金融機関にお問い合わせください。
- ・既に弊社に口座振替依頼書をご提出頂いている場合、本サービスでのお手続きは不要です。

## こうふりネットの口座振替申込み手順(福岡銀行、熊本銀行、十八親和銀行の口座で申込みする) こうふりネット

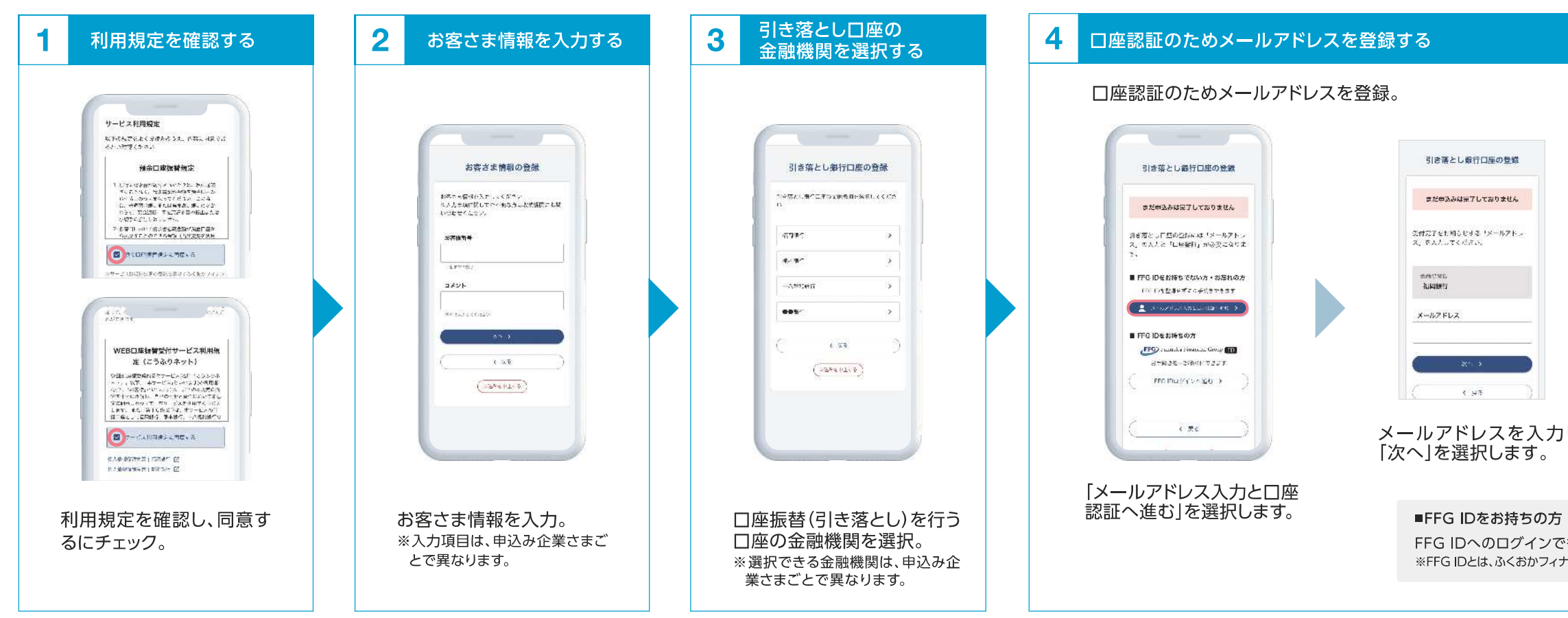

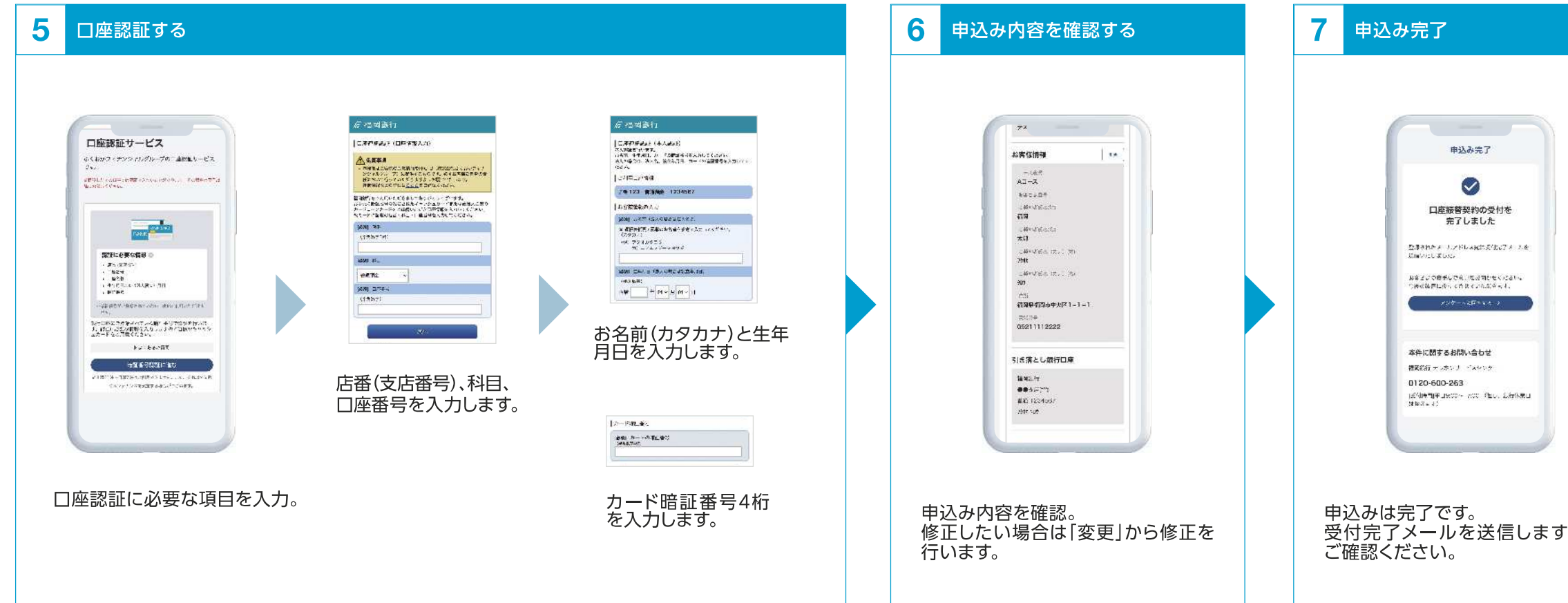

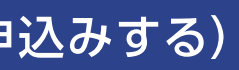

画面は2024年1月時点のものです。 予告なく変更になることがあります。

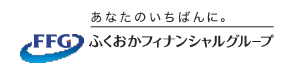

|                           | 引き茶とし都行口座の登録                            |   |
|---------------------------|-----------------------------------------|---|
|                           | まだ会社みは完了しておりません                         |   |
|                           | うびにおい高いかないかと言語ください。                     |   |
|                           | ±399176<br>第月級行                         |   |
|                           | ≫-107 ±L.5.<br>●●● Strikuokabankoojp    |   |
|                           | これより方に満貫役行りイトへ深落しま<br>Pe                | ĺ |
|                           | envergende (n. 19                       |   |
| し、 内容<br>サイ<br>5番         | ₹を確認後、「金融機関の<br>「トへ」を選択し<br>の□座認証に進みます。 |   |
|                           |                                         |   |
| もお手続きを進める<br>⊦ンシャルグループが提供 | ことができます。<br>するIDサービスです。                 |   |

| すので、 |      |  |  |
|------|------|--|--|
| すので、 |      |  |  |
| すので、 |      |  |  |
| すので、 |      |  |  |
| すので、 |      |  |  |
|      | すので、 |  |  |

# こうふりネットの口座振替申込み手順(その他の金融機関の口座で申込みする)

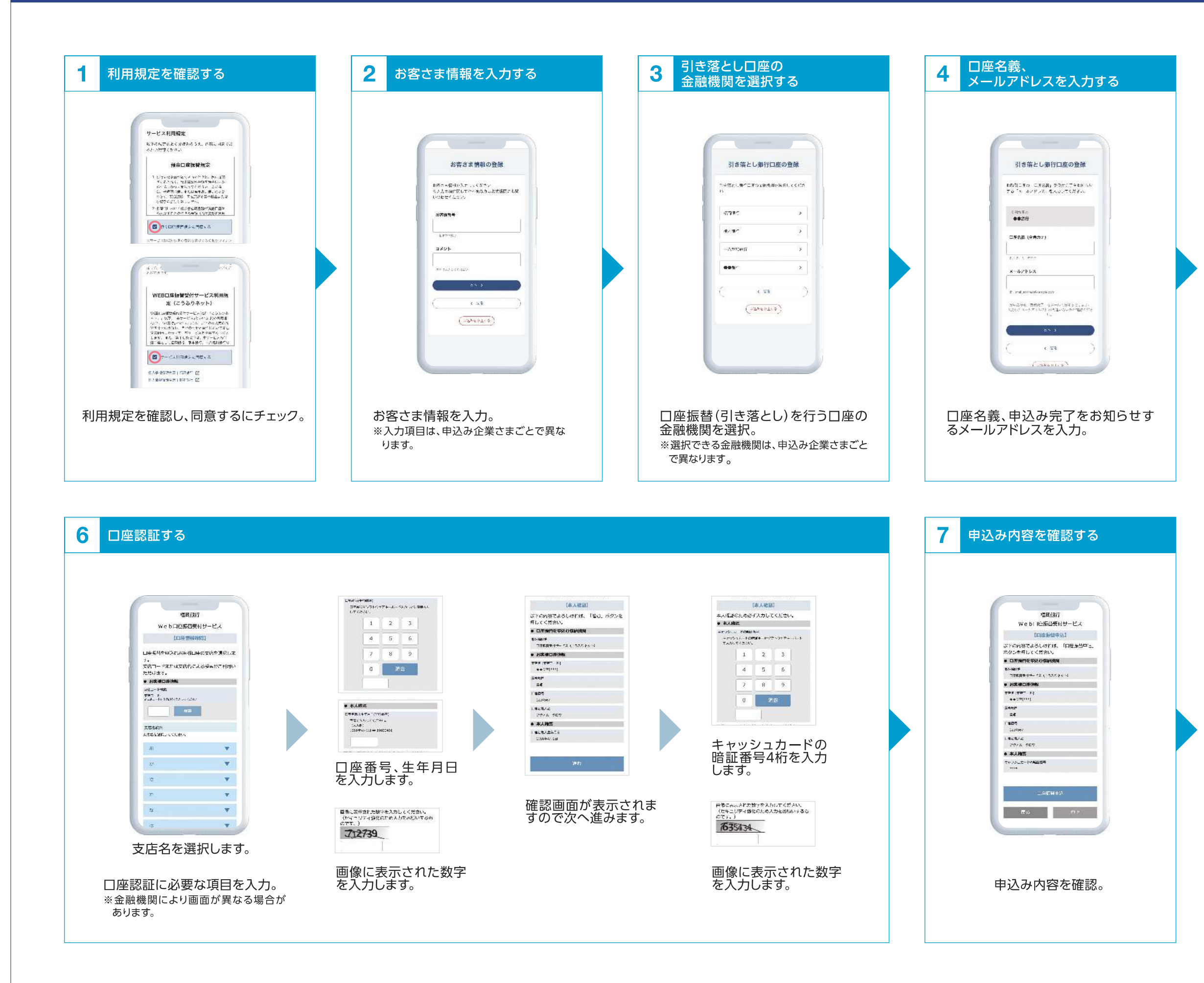

### 画面は2024年1月時点のものです。 予告なく変更になることがあります。

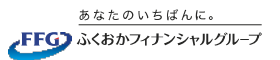

| 5 | 利用規定を確認する                                                                                                    |
|---|----------------------------------------------------------------------------------------------------|
|   | 本国民紀年<br>地名日本国際大研究サリービス<br>・<br>・<br>・<br>の日本のでいたができる時間の日本の<br>・<br>、<br>の時代のでのからまたのでのである。<br>そので、<br>の時代のでのからまたのでのである。<br>そので、<br>の時代のでのからまたのでのである。<br>そので、<br>の時代のでのからまたのでのである。<br>でので、<br>の時代のでのからまたのでのである。<br>でので、<br>の時代のでのからまたのでのである。<br>でので、<br>の時代のでのからまたのでのである。<br>でので、<br>の時代のでのからまたのでのである。<br>でので、<br>の時代のでのからまたのでのである。<br>でので、<br>の時代のでのからまたのでのである。<br>でので、<br>の時代のでのからまたのでのである。<br>でので、<br>ので、<br>ので、<br>ので、<br>ので、<br>ので、<br>ので、<br>ので |
| 利 | 用規定を確認し、同意するを選択。<br>金融機関により画面が異なる場合があります。                                                                                                    |

| 中込み完了<br>()<br>「<br>」<br>ご<br>ご<br>ご<br>ご<br>ご<br>ご<br>ご<br>な<br>な<br>契<br>約の受付を<br>完了しました<br>・<br>こ<br>ちのの考えて<br>、<br>こ<br>までの受けを<br>完了しました<br>・<br>こ<br>な<br>い<br>く<br>に<br>よ<br>し、<br>た<br>の<br>、<br>、<br>、<br>、<br>、<br>、<br>、<br>、<br>、<br>、<br>、<br>、<br>、                                                                                                    | 8 | 申込み完了                                      |
|----------------------------------------------------------------------------------------------------|---|--------------------------------------------|
| 中込み完了<br>一座版教架的の受付を<br>完了しました<br>「小StandWatery<br>つまたは<br>・<br>・<br>またには<br>・<br>は、いたり、コットステートのでは、大学用イメートス<br>・<br>のにない、しました<br>「<br>しまいのでは、大学用イメートス<br>・<br>・<br>のには<br>で<br>しまいのでは、大学用イメートス<br>・<br>・<br>のに<br>しまいのでは、大学用イメートス<br>・<br>・<br>のに<br>しまいのでは、大学用イメートス<br>・<br>・<br>のに<br>しまいのでは、大学用イメートス<br>・<br>・<br>のに<br>しまいのでは、大学用イメートス<br>・<br>・<br>のに<br>しまいのでは、大学用イメートス<br>・<br>・<br>のに<br>しまいのでは、大学用イメートス<br>・<br>のに<br>しまいのでは、大学用イメートス<br>・<br>のに<br>しまいのでは、大学用イメートス<br>・<br>のに<br>しまいのでは、<br>ので<br>ので<br>しまいのでは、<br>ので<br>ので<br>しまいのでは、<br>ので<br>ので<br>ので<br>しまいので<br>しまいので<br>のので<br>しまいので<br>しまいのので<br>しまいので<br>しまいので<br>したいので<br>したいの<br>したいので<br>したいので<br>したいので<br>したいの<br>したいので<br>したいので<br>したいの<br>したいの<br>したいの<br>したいの<br>したいの<br>したいの<br>したいの<br>したいの<br>したいの<br>したいの<br>したいの<br>したいの<br>したいの<br>したいの<br>したいの<br>したいの<br>したいの<br>したいの<br>したいの<br>したいの<br>したいの<br>したいの<br>したいの<br>したいの<br>したいの<br>したいの<br>したいの<br>したいの<br>したいの<br>したいの<br>したいの<br>したいの<br>したいの<br>したいの<br>しい |   |                                            |
| 中込み完了<br>レンシーン<br>「シンシーン」<br>「「「「「」」」<br>「「」」<br>「」」<br>「」」<br>「」」<br>「」」                                                                                                    |   |                                            |
| 申込み完了                                                                                                    |   |                                            |
| 中込み完了                                                                                                    |   |                                            |
| HH267721                                                                                                    |   | 11 Y 12 Y                                  |
| ・ このでは、このでは、「「「「」」」では、「「」」」では、「「」」では、「」」では、「」」では、「」」では、「」」では、「」」では、「」」では、「」」、「」」、「」」、「」、「」、「」、「」、「」、「」、「」、「」、「」、                                                                                                    |   | H12077. J                                  |
| □ 座龍哲契約の受付を<br>完了しました<br>□ #**#######<br>***************************                                                                                                    |   |                                            |
|                                                                                                    |   | 口底瓶替契約の受付を<br>完了しました                       |
| - 2014 (Article 2 (Jefferr<br>●●2017<br>1012 - 1017 (L.2011) 光(用 ( X = 1))<br>1012 - 102(0) (X = 1)<br>- 112(L.105 年 6 上初)(X = 1)<br>- 112(L.105 年 6 上初)(X = 1))<br>- 112(L.105 年 6 上初)(X = 1))<br>- 112(L.105 年 6 上初)(X = 1))<br>- 112(L.105 年 6 上初)(X = 1))<br>- 112(L.105 年 6 上初)(X = 1))<br>- 112(L.105 年 6 上初)(X = 1))<br>- 112(L.105 年 6 上初)(X = 1))<br>- 112(L.105 年 6 上初)(X = 1))<br>- 112(L.105 年 6 上初)(X = 1))<br>- 112(L.105 年 6 L.105)(X = 1))<br>- 112(L.105 + 1))<br>- 112(L.105 + 1))<br>- 112(L.105                                                                                                    |   | ப்÷-லா#க.∞.⊤<br>ரு2,5/⊏≜                   |
| 第2日からアールアドレクロンが(第2日・アールス)<br>第1日ンバルムレス<br>( シーロタルタイマロロ・シー)<br>日本に例する品例い合わせ<br>日本に対する品例い合わせ<br>このになていたのとなる。<br>その時のの実用い合いに                                                                                                    |   | 108.55.15 32.09.019<br>●●\$297             |
| エーレジルをなられる > コーレジルをなられる > コーレジルをなられる > コーレビレ 防するお問い合わせ コード・ドレックトローン                                                                                                    |   | 製造されたメールプロレス部と安全部によったな。<br>第1月27日 - Jeller |
| 口圧に関するお問い合わせ<br>口圧に対するお問い合わせ<br>口になていたのものなってためいとつつまくに<br>さい。<br>その他のな問い合作                                                                                                    |   | (x+143.987445465 ×)                        |
| 口障性なども少な時期にで同時にいるうなくに<br>さい。<br>その他の本質に発行                                                                                                    |   | 口止に関するお問い合わせ                               |
| その他のお問い合作                                                                                                    |   | ロ戸住宅にちのためおんでにおらいたちまくい<br>さい。               |
| Construction of the state of the state                                                                                                    |   | その他のお問い合せ                                  |
| 168 Let 2: >4>2-22±>9+                                                                                                    |   | iam 1.47 > >1>2-127 ±>9-                   |
|                                                                                                    | 由 | 込みけ空了です                                    |
| 由込みは完了です                                                                                                    | 令 | 付完了メールを送信しますので、                            |
| 申込みは完了です。<br>受付完了メールを送信しますので、                                                                                                    | Ĩ | 確認ください。                                    |
| 申込みは完了です。<br>受付完了メールを送信しますので、<br>ご確認ください。                                                                                                    |   |                                            |
| 申込みは完了です。<br>受付完了メールを送信しますので、<br>ご確認ください。                                                                                                    |   |                                            |